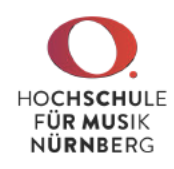

## Modulprüfungsnoten und Teilnahmetesate eintragen

- 1. Melden Sie sich im CAS an (siehe gesonderte Anleitung). Sie erhalten auf der Startseite einen Überblick über Ihre Lehrveranstaltungen.
- 2. Beachten Sie, dass oben rechts das **richtige Semester** ausgewählt ist, in dem Sie die Noten oder Teilnahmebestätigungen eintragen wollen
- 3. Wählen Sie die **Modulprüfung** oder **Lehrveranstaltung mit Anwesenheitspflicht** (Probe) aus der Liste aus

| 0                                   | Angemeldet als SS2013                                                                                                    | 📕 t artseite   Rolle wechseln                                                                             | Abmelden                                |
|-------------------------------------|----------------------------------------------------------------------------------------------------|----------------------------------------------------------------------------------------------------|-----------------------------------------|
| HOCHSCHULE<br>FÜR MUSIK<br>NÜRNBERG | Veranstaltungsliste                                                                                                    |                                                                                                    | 0                                       |
| Information -                       | Neu Als gelöcht maktigen Parken Baultigen Ducken Eisen sic für Experiet Stat                                                                                                    | 1                                                                                                    |                                         |
| Veranstaltungsmanagement 🔺          | Meine Veranstaltungen                                                                                                    |                                                                                                    |                                         |
| 📸. Veranstaltungen                  |                                                                                                    |                                                                                                    | 1                                       |
| 2 Mein Profil                       | Veranstaltung (Titel, LVNR):                                                                                                    |                                                                                                    |                                         |
| Treie Raumsuche                     | Veranstaltungsart.                                                                                                    |                                                                                                    |                                         |
|                                     | Restationne status: Alle                                                                                                    | -                                                                                                    |                                         |
| Administration 🔺                    | Suchen                                                                                                    |                                                                                                    |                                         |
| Administration 🔺                    | Suchen                                                                                                    |                                                                                                    |                                         |
| Administration 🔺                    | Suchen                                                                                                    |                                                                                                    |                                         |
| Administration                      | Outside galage states     Inter       Suchen     Suchen       O     IV-Nr. ▲ ▼       Titel (dL) ▲ ▼     D                                                                                                    | Dozenten Art                                                                                              | Anmeldeve                               |
| Administration                      | Other galage fields     Inter       Image: State of the state of the stat                                             | Dozenten Art<br>Dbung / Semina                                                                            | Anmeldeve                               |
| Administration                      | Image: Sucher     Image: Sucher       Image: Sucher     Image: Sucher       Image: Sucher     I                                                                                                    | Dozenten Art<br>Doung / Seminar<br>Obung / Seminar                                                        | Anmeldeve<br>S<br>S                     |
| Administration                      | Image: Suchern     Image: Suchern       Image: Suchern     Image: Suchern       Image: Suchern     Image: Suchern       Image: Suchern     Image: Suchern       Image: Suchern     Image: Suchern       Image: Suchern     Image: Suchern       Image: Suchern     Image: Suchern       Image: Suchern     Image: Suchern       Image: Suchern     Image: Suchern       Image: Suchern     Image: Suchern       Image: Suchern     Image: Suchern       Image: Suchern     Image: Suchern       Image: Suchern     Image: Suchern       Image: Suchern     Image: Suchern       Image: Such Such Such Such Such Such Such Such                                                                                                    | Dozenten Art<br>Obung / Seminar<br>Obung / Seminar<br>Obung / Seminar                                     | Anmeldeve<br>S<br>S<br>S                |
| Administration                      | Suchen     Suchen     Suchen     Suchen     Suchen     Suchen     Official Second Second | Dozenten Art<br>Obung / Semina<br>Obung / Semina<br>Obung / Seminar                                       | Anmeldeve<br>8<br>8<br>8<br>8<br>8<br>8 |
| Administration                      | Consigning of Maximum     Suchen     Suchen     Suchen     Official Sectors     Official Sectors     Official | Dozenten Art<br>Obung / Semina<br>Obung / Semina<br>Obung / Seminar<br>Obung / Seminar<br>Obung / Seminar | Anmeldeve<br>S<br>S<br>S<br>S<br>S<br>S |

4. Es öffnet sich die Bearbeitungsansicht, in der Sie den Reiter Prüfungsverwaltung auswählen müssen:

| earbeiten Als gelös | cht markieren Parken Ver | anstaltung ab    |             |                    |
|---------------------|--------------------------|------------------|-------------|--------------------|
| Detailinformatione  | Weitere Informationen    | Anmeldeverfahren | Anmeldungen | Prüfungsverwaltung |

5. Sie sehen nun eine Liste aller Teilnehmer und deren Modul(bestandteil) zur Anrechnung (Teilleistung)

In Absprache mit der bzw. dem Studiereden können Sie für Proben diese Angabe mit dem Button "Leistungsverwendung festlegen" auch noch ändern oder ergänzen.

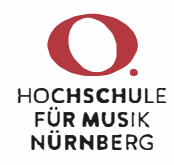

| /<br>arbeiten | Löschen      | Bectátigung zurū | . ດອກກອກ                                      | Alc gelächt makierer | Paskon Veranst                                   | teltung ab Leistungs | verwendung festlegan                                                                                                   |                          |             |
|---------------|--------------|------------------|-----------------------------------------------|----------------------|--------------------------------------------------|----------------------|----------------------------------------------------------------------------------------------------|--------------------------|-------------|
| etailinfor    | rmationen    | Weitere Infor    | mationen                                      | Anmeideverfahre      | an Anmeldungen                                   | Prüfungsverwal       | tung                                                                                                    |                          |             |
| Teilne        | ehmer        |                  |                                               |                      |                                                  |                      |                                                                                                    |                          |             |
|               |              |                  |                                               |                      |                                                  |                      |                                                                                                    |                          |             |
| Sucha         | ə            | in               | Matrikelnur                                   | mmer 🚽 🛾 Such        | en                                               |                      |                                                                                                    |                          |             |
|               |              |                  |                                               |                      |                                                  |                      |                                                                                                    |                          |             |
|               |              |                  |                                               |                      |                                                  |                      |                                                                                                    |                          |             |
|               |              |                  |                                               |                      |                                                  | TRUT F               |                                                                                                    |                          |             |
|               |              |                  |                                               |                      |                                                  |                      |                                                                                                    |                          |             |
|               | atrikelnumm  | ner 🔺 🔹 Na       | 1me 🔺 🔻                                       | Vorname 🔺 🔻          | Teille:stung 🔺 🔻                                 | Voraussetzungen      | Status 🔺 🔫                                                                                                    | Note im ES 🗻 🔻           | Note VS 🔺 🛡 |
|               | latrikelnumm | ner 🔺 Na         | me ▲ ▼                                        | Vorname 🔺 🔻          | Teilleistung 🔺 🔻<br>COMBO 4                      | Voraussetzungen      | Status 🔺 💌<br>Teilnehmer (Zugelassen)                                                                                  | Note im ES 🗢 🗢           | Note VSA -  |
|               | latrikelnumm | ner 🔺 Nai        | ime ▲ ▼<br>ville3<br>Lindig → &               | Vorname 🔺 💌          | Teilleistung 🔺 💌<br>COMBO 4<br>COMBO 8           | Voraussetzungen      | Status 🗢 🗢<br>Teilnehmer (Zugelassen)<br>Teilnehmer (Zugelassen)                                                       | Note im ES 🛥 🔻           | Note VS -   |
|               | latrikelnumm | ner 🔺 Nai        | ime a v<br>celles<br>Lector a d               | Vorname              | Teilleistung V<br>COMBO 4<br>COMBO 8<br>WPF*1 CP | Voraussetzungen      | Status 🔺 💌<br>Teilnehmer (Zugelassen)<br>Teilnehmer (Zugelassen)<br>Teilnehmer (Zugelassen)                            | Note im ES               | Note VS     |
|               | atrikelnumr  | ner Na           | me ▲ ▼<br>~~~~~~~~~~~~~~~~~~~~~~~~~~~~~~~~~~~ | Vorname · ·          | Teilleistung  COMBO 4 COMBO 8 WPF * 1 CP COMBO 3 | Voraussetzungen      | Status 🔺 🤝<br>Teilnehmer (Zugelassen)<br>Teilnehmer (Zugelassen)<br>Teilnehmer (Zugelassen)<br>Teilnehmer (Zugelassen) | Note im ES 🔺 💌<br>Belegt | Note VS     |

 Zum Eintragen der Noten oder Teilnahmebestätigungen setzten Sie einen Haken bei jedem betreffenden Teilnehmer (oder alle mit dem Haken links neben der Kopfzeile). Anschließend klicken Sie auf das Symbol ganz links direkt über der Tabelle (Noten erfassen)

In CAS Campus wird eine Teilnahmebestätigung wie eine Note eingetragen und behandelt.

7. Wählen Sie bei jedem Eintrag die **Note** oder "**Testat"** und klicken danach links oben auf **Speichern**.

| Prüfungsdatum:                                    | 11.02.2014                                       |                                                   |                          |  |
|---------------------------------------------------|--------------------------------------------------|---------------------------------------------------|--------------------------|--|
| Prutungstitel:                                    | Saxophonensemble                                 |                                                   |                          |  |
|                                                   |                                                  |                                                   |                          |  |
|                                                   |                                                  |                                                   |                          |  |
| ugeordneter Leistungseinst                        | eller.                                           |                                                   |                          |  |
| igeordneter Leistungseinste<br>Aatrikelnummer 🔺 💌 | Name 👞 🔻                                         | Vomarne 🔺 🔻                                       | Note                     |  |
| igeordneter Leistungseinst<br>fatrikelnummer 🔺 🔻  | eller.<br>Name ▲ ▼                               | Vomarne ▲ ▼<br>Fet34                              | Note<br>Testat           |  |
| ugeordneter Leistungseinst<br>Vatrikelnummer 🔺 🔻  | eller.<br>Name<br>I'd a Coller<br>Strang Strange | Vomane 🔺 💌<br>Facility<br>Carried Carried Carried | Note<br>Testat<br>Testat |  |

8. Wenn alle Noten eingetragen sind, müssen diese noch veröffentlicht werden. Markieren Sie dazu wieder die Einträge mit Haken und wählen den rechten Knopf (**Alle Noten veröffentlichen**). Wenn Sie Modulprüfungsnoten eingetragen haben, geben Sie bitte die schriftliche Notenliste unverzüglich im Studienservice ab.

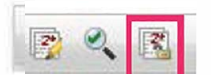

Bei Fragen und Problemen wenden Sie sich bitte an die IT-Abteilung der HFM, Raum 1.43, it@hfm-nuernberg.de.